1. Зайти в нужный курс в СДО. Блок Настройки = > Управление курсом = > Пользователи = > Группы = > Создать группу

| Личный кабинет 🕨 LMS Moodle 🕨 Пользователи 🕨 Группы 🕨 Участники 🕨 Группы 🕨 Создать группу |                      |                      |  |  |  |  |
|-------------------------------------------------------------------------------------------|----------------------|----------------------|--|--|--|--|
| 🚣 НАВИГАЦИЯ 🖸                                                                             | ⊸Общее               |                      |  |  |  |  |
| о Настройки                                                                               | Название группы*     | MOODLE.1.2018.Expert |  |  |  |  |
| <ul> <li>Управление курсом</li> <li>Режим редактирования</li> </ul>                       | ID группы 🔝          | MOODLE 1.2018        |  |  |  |  |
| 🍄 Редактировать настройки<br>🏟 Завершение курса                                           |                      |                      |  |  |  |  |
| <ul> <li>Пользователи</li> <li>Записанные на курс</li> </ul>                              | onvicanitien pyrinai |                      |  |  |  |  |
| пользователи                                                                              |                      |                      |  |  |  |  |
| Группы                                                                                    |                      |                      |  |  |  |  |
| Другие пользователи                                                                       |                      |                      |  |  |  |  |
| <ul> <li>Прупповое зачисление</li> <li>Массовое отчисление</li> </ul>                     |                      |                      |  |  |  |  |
| Исключить себя из курса «LMS<br>Moodle»                                                   |                      |                      |  |  |  |  |
| ▼ Фильтры<br>▶ Отчеты                                                                     |                      |                      |  |  |  |  |
| 🛅 Оценки<br>🏟 Настройка журнала оценок                                                    |                      |                      |  |  |  |  |
| Эначки                                                                                    |                      |                      |  |  |  |  |
| незервное копирование<br>Восстановить                                                     | Кодовое слово 🔝      | 🔲 Показать           |  |  |  |  |
| 📩 Импорт<br>🙆 Опубликовать                                                                | Скрыть изображение   | Her v                |  |  |  |  |

 Администрирование = > Пользователи = > Учетные записи = > Глобальные группы = > Добавить глобальную группу

| Личный кабинет 🕨 Администрирование 🕨 Пользователи 🕨 Учетные записи 🕨 Глобальные группы 🕨 Добавить глобальную группу |                                                  |                                                                                                    |  |  |  |  |
|----------------------------------------------------------------------------------------------------|--------------------------------------------------|----------------------------------------------------------------------------------------------------|--|--|--|--|
| <ul> <li>НАВИГАЦИЯ</li> <li>Личный кабинет</li> <li>Домашияя страница</li> </ul>                                    | Добавить глобальн<br>Системные глобальные группы | НУЮ ГРУППУ<br>Все глобальные группы Добавить глобальную группу Загрузить глобальные группы              |  |  |  |  |
| <ul> <li>Страницы сайта</li> <li>Мои курсы</li> </ul>                                                               | Название*                                        | MOODLE 1 2018 Expert                                                                                    |  |  |  |  |
| Ф: НАСТРОЙКИ ·                                                                                                    | Контекст                                         | Система 🔻                                                                                               |  |  |  |  |
| ⇒ Администрирование                                                                                                 |                                                  |                                                                                                    |  |  |  |  |
| Ф Уведомления<br>Ф Регистрация                                                                                      | Идентификатор глобальной<br>группы               | MOODLE.1.2018.Expert                                                                                    |  |  |  |  |
| <ul> <li>Ф Расширенные возможности</li> <li>Пользователи</li> </ul>                                                 | Доступность 🔝                                    | 2                                                                                                    |  |  |  |  |
| <ul> <li>Учетные записи</li> <li>Список пользователей</li> </ul>                                                    | Описание                                         |                                                                                                    |  |  |  |  |
| Действия над несколькими пользователями                                                                             |                                                  | Учебная группа по тарифу Ехрегt для курса "LMS MOODLE: практика создания и использования онлайн-курсов" |  |  |  |  |
| Ф. Добавить пользователя<br>т. –                                                                                    |                                                  |                                                                                                    |  |  |  |  |
| Иредпочтения пользователя по<br>умолчанию                                                                           |                                                  |                                                                                                    |  |  |  |  |
| 🎲 Поля профиля пользователя                                                                                         |                                                  |                                                                                                    |  |  |  |  |
| Плобальные группы<br>Загонания пользователей                                                                        |                                                  |                                                                                                    |  |  |  |  |
| Загрузить пользователей<br>Вагрузить изображения пользователей                                                      |                                                  |                                                                                                    |  |  |  |  |
| ▶ Права                                                                                                    |                                                  |                                                                                                    |  |  |  |  |
| ▶ Курсы                                                                                                    |                                                  |                                                                                                    |  |  |  |  |
| ▶ Оценки                                                                                                    |                                                  |                                                                                                    |  |  |  |  |
| Компетенции                                                                                                    |                                                  |                                                                                                    |  |  |  |  |

 Зайти в нужный курс в СДО. Блок Настройки = > Управление курсом = > Пользователи = > Способы записи на курс = > Добавить способ = > Синхронизация с глобальной группой = > из выпадающих списков выбрать нужные

| тособы записи н | на курс                                                        |                |            |               |
|-----------------|----------------------------------------------------------------|----------------|------------|---------------|
|                 |                                                                |                | Вверх/     |               |
|                 | Название Зачисление вручную                                    | Пользователи 3 | Вниз       | Редактировать |
|                 | Гостевой доступ                                                | 0              | <b>↑</b> ↓ | Хøф           |
|                 | Самостоятельная запись<br>(Обучающийся)                        | 0              | ۴          | ХøФ           |
|                 | Добавить способ                                                |                |            |               |
|                 | Выберите                                                       | •              |            |               |
|                 | Выберите<br>Самостоятельная запись<br>Синхронизация с глобальн | юй группой     |            |               |
|                 |                                                                |                |            |               |

4. Создать файл для автоматизации загрузки Пользователей в формате excel с CSV разделителями

|   | Α           | В                 | С             | D        | E           | F          |
|---|-------------|-------------------|---------------|----------|-------------|------------|
| 1 | username    | password          | firstname     | lastname | email       | course1    |
| 2 | 123@mail.ru | LMS.Moodle.1.2018 | Иван Иванович | Иванов   | 123@mail.ru | LMS Moodle |
| 3 | 456@mail.ru | LMS.Moodle.1.2018 | Петр Петрович | Петров   | 456@mail.ru | LMS Moodle |
| 4 |             |                   |               |          |             | <b></b>    |
| - |             |                   |               |          |             | i i        |

В ячейке А — логин Пользователя (= уникальный идентификатор = все знаки электронной почты) В ячейке В — пароль — временный пароль, который при первом входе будет изменен Пользователем В ячейке F — краткое наименование курса (из Настроек курса в СДО)

 Администрирование = > Пользователи = > Учетные записи = >Загрузить пользователей (добавить подготовленный файл, выбрать нужную кодировку)

| чный кабинет 🕨 Администрирование 🕨                                                           | Пользователи 🕨 Учетные записи 🕨 За | грузить пользователей        |
|----------------------------------------------------------------------------------------------|------------------------------------|------------------------------|
| навигация                                                                                    | Загрузить пользов                  | ателей 🛛                     |
| 🎗 НАСТРОЙКИ 🔺                                                                                | ▼Загрузить                         |                              |
| <ul> <li>Администрирование</li> <li>Уведомления</li> <li>Регистрация</li> </ul>              | Файл*                              | Выберите файл                |
| <ul> <li>Расширенные возможности</li> <li>Пользователи</li> </ul>                            |                                    | LMS.Moodle.1.2018.Expert.csv |
| <ul> <li>Учетные записи</li> <li>Список пользователей</li> </ul>                             |                                    |                              |
| Действия над несколькими пользователями                                                      |                                    |                              |
| ф Добавить пользователя<br>ф Предпочтения<br>пользователя по                                 | Разделитель для CSV                | ; •                          |
| умолчанию<br>Ф Поля профиля пользователя                                                     | Кодировка                          | WINDOWS-1251 V               |
| Загрузить пользователей<br>Загрузить пользователей<br>Загрузить изображения<br>пользователей | Строк предпросмотра                | 100 •                        |
| ▶ Права                                                                                      |                                    |                              |
| ▶ Курсы                                                                                      |                                    |                              |
| Оценки                                                                                       |                                    | Загрузить пользователей      |
| Компетенции                                                                                  |                                    |                              |

Личный кабинет 🕨 Администрирование 🕨 Пользователи 🕨 Учетные записи 🕨 Загрузить пользователей Предварительный просмотр загружаемых пользователей Строка CSV username password firstname lastname email course1 😂 НАСТРОЙКИ Статус 2 123@mail.ru LMS.Moodle.1.2018 Иван Иванович Иванов 123@mail.ru LMS Moodle Алминистрирование 🎄 Уведомления 456@mail.ru LMS.Moodle.1.2018 Петр Петрович Петров 456@mail.ru LMS Moodle 3 Ф Регистрация 🕸 Расширенные возможности 🐨 Свернуть всё Пользователи Настройки Учетные записи 🎂 Список пользователей Действия над несколькими пользователями Тип загрузки Добавить новых и обновить имеющихся пользователей . Добавить пользователя
 Предпочтения пользователя по Пароли новых пользователей Необходимое поле в файле v умолчанию 🔅 Поля профиля пользователя Данные существующих Заменять данными из файла Ŧ пользователей 🎂 Глобальные группы Загрузить пользователей
 Загрузить изображения пользователей Пароли существующих пользователей Обновление 🔻 ▶ Права Принудительная смена пароля Все Ŧ ▶ Курсы Оценки Разрешить переименовывать Нет 🔻 Компетенции Значки Местонахождение

## ВНИМАНИЕ!!! ВЫБРАТЬ ДЛЯ МАССОВЫХ ОПЕРАЦИЙ = ДА!

| <ul> <li>Главная страница</li> <li>Сеовер</li> </ul> |                                           |                                                                                               |
|------------------------------------------------------|-------------------------------------------|-----------------------------------------------------------------------------------------------|
| ▶ Отчеты                                             | Стандартизация логинов                    | Да 🔻                                                                                          |
| Разработка                                           |                                           |                                                                                               |
| 🔹 Помощник обновления заданий                        | выврать для массовых операции             | Все пользователи                                                                              |
|                                                      |                                           |                                                                                               |
|                                                      | <ul> <li>Значения по умолчанию</li> </ul> |                                                                                               |
| Наити                                                |                                           |                                                                                               |
|                                                      | показывать адрес электронной почты        | Только другим слушателям курса                                                                |
| 🕸 ЗАКЛАДКИ 🔺                                         |                                           |                                                                                               |
| АДМИНИСТРАТОРА                                       | Автоподписка на форум                     | Да: когда я отправляю сообщение, я хочу, чтобы меня автоматически подписывали на этот форум 🔻 |
| Добавить в избранное                                 |                                           |                                                                                               |
|                                                      | Город                                     |                                                                                               |
|                                                      | 14                                        |                                                                                               |
|                                                      | индивидуальный номер                      |                                                                                               |
|                                                      | \/                                        |                                                                                               |
|                                                      | эчреждение (организация)                  |                                                                                               |
|                                                      | 0                                         |                                                                                               |
|                                                      | Огдел                                     |                                                                                               |
|                                                      |                                           | Показать больше                                                                               |
|                                                      |                                           |                                                                                               |
|                                                      |                                           |                                                                                               |
|                                                      |                                           | Загрузить пользователей Отмена                                                                |
|                                                      |                                           | · · · · · · · · · · · · · · · · · · ·                                                         |

## ПРОВЕРИТЬ! Сколько создано и сколько обновлено

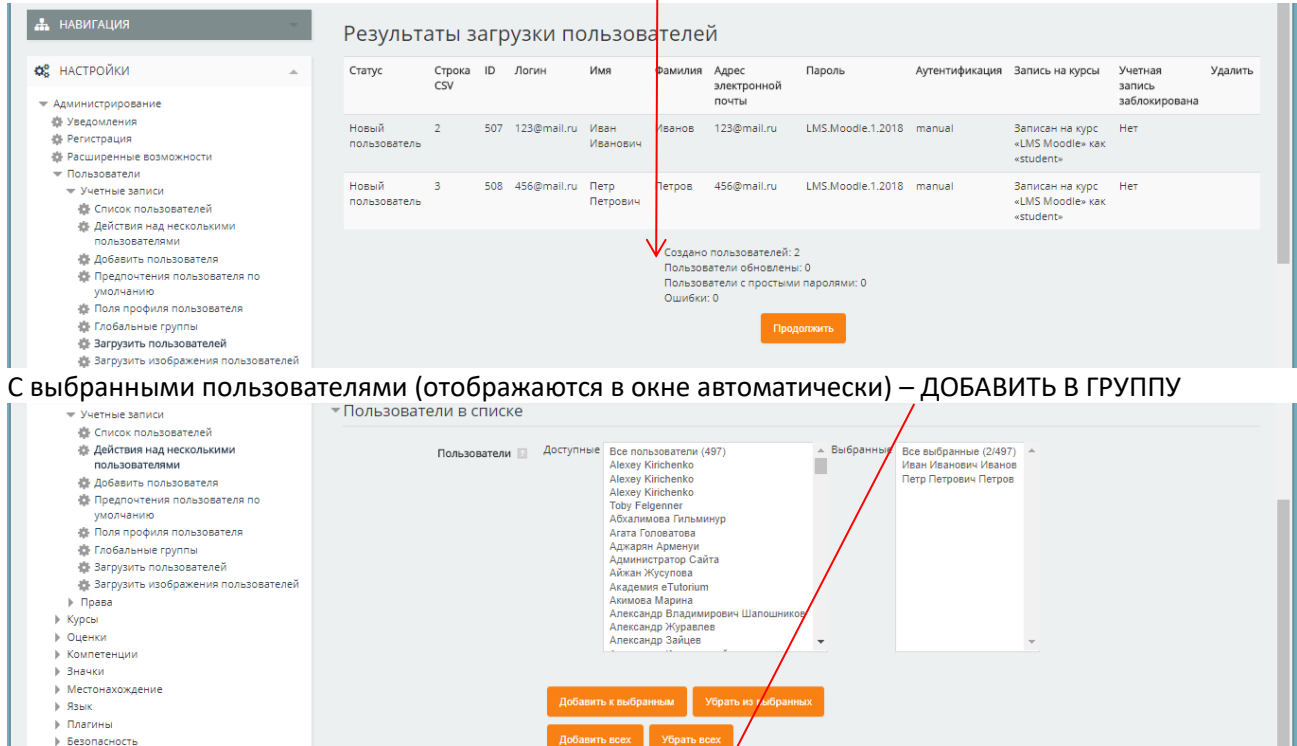

) Отчеты ) Разработка

С выбранными пользователями...

## Выбрать из выпадающего списка нужную группу 🔨

Внешний вид
 Главная страница

> Сервер

| Личный кабинет № Администрирование № Г<br>🚠 НАВИГАЦИЯ                                                                                                    | ользова | тели № Учетные записи № Действия над н<br>Добавить в группу | есколькими пользонятелями                                  |        |        | Включить редактирование блоков |
|----------------------------------------------------------------------------------------------------|---------|-------------------------------------------------------------|------------------------------------------------------------|--------|--------|--------------------------------|
| ¢₿ НАСТРОЙКИ                                                                                                    |         | Полное имя 🔸                                                | Адрес электронной рочты                                    | Город  | Страна | Последний вход                 |
| <ul> <li>Администрирование</li> </ul>                                                                                                    |         | Иван Иванович Иванов                                        | 123@mail.ru                                                |        | Россия | Никогда                        |
| ф Уредомления<br>ф Репистрация<br>ф Расшуренные возможности<br>♥ Пользователи<br>♥ Учетные записи<br>ф Споск пользователей<br>ф Действия над несколькими<br>пользователей                  |         | Петр Петрович Петров<br>Глобальная группа*                  | 456@mail.ru<br>MOODLE.1.2018.Expert [MOODLE.1.2018.Expert] |        | Россия | Никогда                        |
| <ul> <li>Добавить пользователя</li> <li>Добавить пользователя</li> <li>Предпочтения пользователя по<br/>умолчанию</li> <li>Поля профиля пользователя</li> <li>Глобальные группы</li> </ul> |         |                                                             | Обязательные для заполнения поля в этой форме помеч        | ены *. |        |                                |

Добавить в группу

## Зайти в нужный курс и убедиться, что пользователи есть в нужной Группе

| Junensin kaoviner / Lins wildule / Holissobarelin / Flynnisi                                                                                                    |    |                                     |                                                                                                    |  |  |
|----------------------------------------------------------------------------------------------------|----|-------------------------------------|----------------------------------------------------------------------------------------------------|--|--|
| 🚠 навигация                                                                                                    | w. | Группы Потоки Обзор                 |                                                                                                    |  |  |
| <b>Ф</b> : НАСТРОЙКИ                                                                                                    |    | LMS Moodle Группы                   |                                                                                                    |  |  |
| <ul> <li>Управление курсом</li> <li>Режим редактирования</li> <li>Редошение курса</li> <li>Пользователи</li> <li>Зависенные на курс пользователи</li> <li>Способы записи на курс</li> <li>Групы</li> <li>Порава</li> <li>Другие пользователи</li> <li>Груповое зачисление</li> <li>Массовое отчисление</li> </ul> |    | Fpynne:<br>MOODLE 1.2018 Expert (2) | Участники выбранной группы: MOODLE.1.2018.Expert (2)<br>Обучающийся<br>Иван Иванович Иванов<br>Петр Петрович Петров |  |  |
| Фильтры<br>Отчеты                                                                                                    |    |                                     | Добавить-Удалить участников                                                                                         |  |  |
| Оценки                                                                                                    |    | Редактировать настроики группы      |                                                                                                    |  |  |